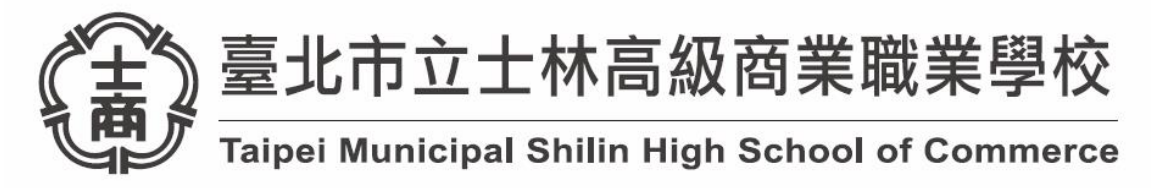

3/31 模擬流程提醒-學生端

## (電腦教室) 環境

1. 開啟瀏覽器登入帳號(台北市單一身分帳號)

https://cooc.tp.edu.tw/auth/login;

| 單一身分驗證服務                                                                                                    | 授權請求                                                                                                    |
|----------------------------------------------------------------------------------------------------|----------------------------------------------------------------------------------------------------|
| 51 截迎使用<br>請輸入燃的使用者名稱與密碼:                                                                                                    | <ul> <li>臺北島線雲 建求如拱權以便停取您的個人資訊。</li> <li>授權內容如下:</li> <li>· 想要取得您的場份代號,她名,電子都件,手機號碼等資訊</li> <li>· 想要取得您的身份描字就</li> <li>· 想要取得您的身份違字就</li> <li>· 想要取得您的身份。所屬他情,單位脑陽,任乾旺级,任乾料目,就讓</li> </ul> |
| shs slhs+學號<br>····· 身分證後 6 碼                                                                                                    | 年班等資訊     ・ 想要演歌學校会開資訊                                                                                                    |
| <ul> <li>■ 紀住我 忘記機能、密碼?</li> <li>● 紀住我 忘記機能、密碼?</li> <li>● 孔 (1)</li> <li>● 紀住我 (1)</li> <li>● 紀住我 (1)</li> <li>● 紀住我 (1)</li> <li>○ 記機能、密碼?</li> <li>● 紀住我 (1)</li> <li>○ 記機能、密碼?</li> <li>● 紀住我 (1)</li> <li>○ 記機能、密碼?</li> <li>● 紀住我 (1)</li> <li>○ 記機能、密碼?</li> <li>● 紀住我 (1)</li> <li>○ 記機能、密碼?</li> <li>● 紀住我 (1)</li> <li>○ 記機能、密碼?</li> <li>● 紀住我 (1)</li> <li>○ 記機能、密碼?</li> <li>● 紀住我 (1)</li> <li>○ 記機能、密碼?</li> <li>● 紀住我 (1)</li> <li>○ 記機能、密碼?</li> <li>● 紀住我 (1)</li> <li>○ 記機能、密碼?</li> <li>● 記録</li> <li>● 記録<td></td></li></ul> |                                                                                                    |

2. 登入老師課程

(1)右上角可以看到自己的名字,請按「由此進入酷課 OnO 學習 管理平台」

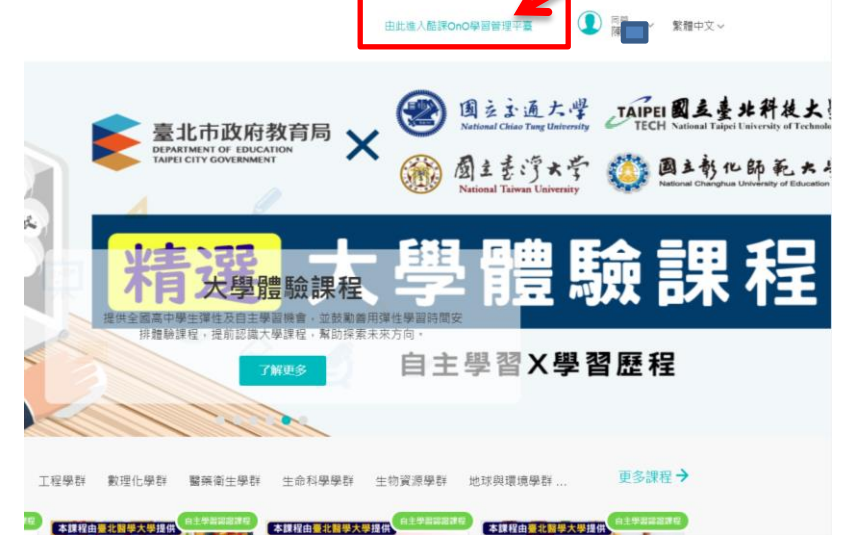

| (2)登入後     | 发首頁的樣    | 子,請按「           | 我的課程」        | ;「接著哲 | 安加入課程」 |
|------------|----------|-----------------|--------------|-------|--------|
|            | 加入課程     |                 | 課程名稱/課程      | (調 重調 |        |
|            | 學年 全部 >> | 1 全部 🗸 課程狀態     | 進行中 > 課程角色 全 | 8 V   |        |
| <b>学</b> 生 | 單位 全部    | 年級 全部 > 班約      | 及 全部 🗸       | 2     |        |
| 我的學習       |          |                 |              |       |        |
| 습 首页       |          |                 |              |       |        |
| 我的課程       |          | ΠП              |              |       |        |
| □ 公告       |          | j               |              |       |        |
| 我的資源       |          |                 |              |       |        |
| □ 檔案       |          | 如果你已經有課程邀請碼,可以在 | 如加入課程。       |       |        |
| 🗄 互動教材     |          | 加入課程            |              |       |        |
| 12 個人題庫    |          |                 |              |       |        |
| 望 微課程      |          |                 |              |       |        |
| ① 我的分享     |          |                 |              |       |        |
| 2 我的追蹤     |          |                 |              |       |        |

(3)會出現視窗,輸入老師給的「課程訪問碼」(如範例)

| 00 應用中心                | Taipei CooC-Cloud    | 酷課網路學校         | 發現課程 資源<br> | APP 帮助 🗸     | 行事曆 我的主 | e <b>q y 🗘 💿 n</b> | ✓ 繁體中文 ✓ |  |
|------------------------|----------------------|----------------|-------------|--------------|---------|--------------------|----------|--|
|                        | 加入課程                 |                |             |              |         | 直詢                 |          |  |
|                        | <b>○</b>             | 學年 全部<br>第位 全部 | \$ V        | 學期 全部 ✓ 課程状態 |         | 課程角色全部             |          |  |
|                        | 學生                   | +u ±           | 加入課程        |              | ×       |                    |          |  |
|                        | 我的學習                 |                |             |              |         |                    |          |  |
| □ 日東<br>□ 我的課程<br>□ 公告 | 課程訪問碼   254HZB39MBWT |                |             |              |         |                    |          |  |
|                        |                      |                |             | - 1          |         |                    |          |  |
|                        | 我的資源                 |                |             | 加入 取消        |         |                    |          |  |
|                        | III 互動教材             |                |             | 加入課程         |         |                    |          |  |
|                        | 図 個人題庫               |                |             |              |         |                    |          |  |
|                        | 望 微課程                |                |             |              |         |                    |          |  |
|                        | ① 我的分享               |                |             |              |         |                    |          |  |
|                        | 2 我的追蹤               |                |             |              |         |                    |          |  |

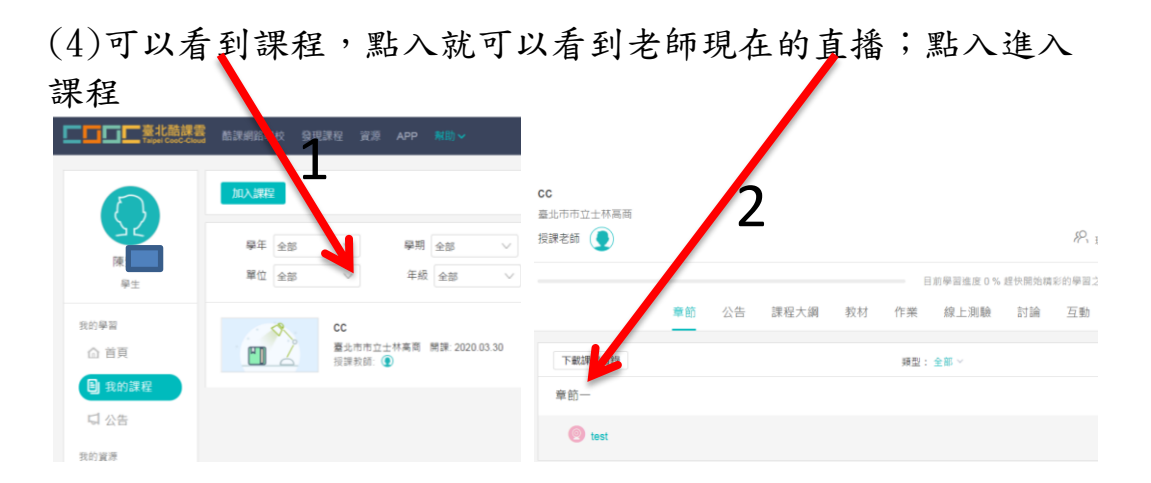

3. 備註:電腦教室 PC 無攝影機、麥克風、僅能使用文字交談模式

## (平板) 環境

- 1. 依照座號領用平板
- 2. 使用 TronClass APP(綠色)

**Tron**Class

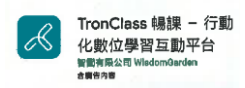

3. 登入帳號(台北市單一身分帳號)、選擇老師課程
 (1)按輸入處點選下列

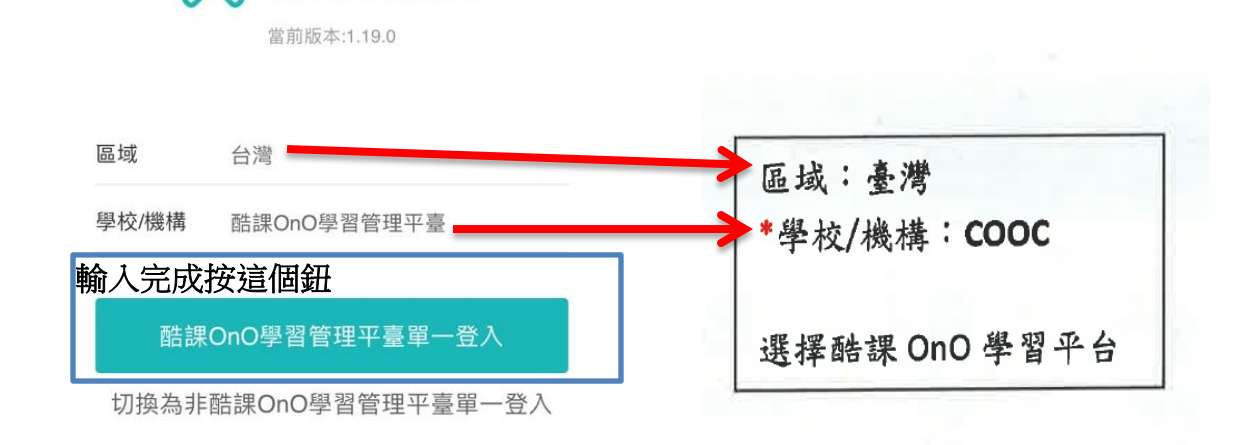

(2)按臺北市政府教育局單一身分驗證服務;藉著輸入帳號密碼

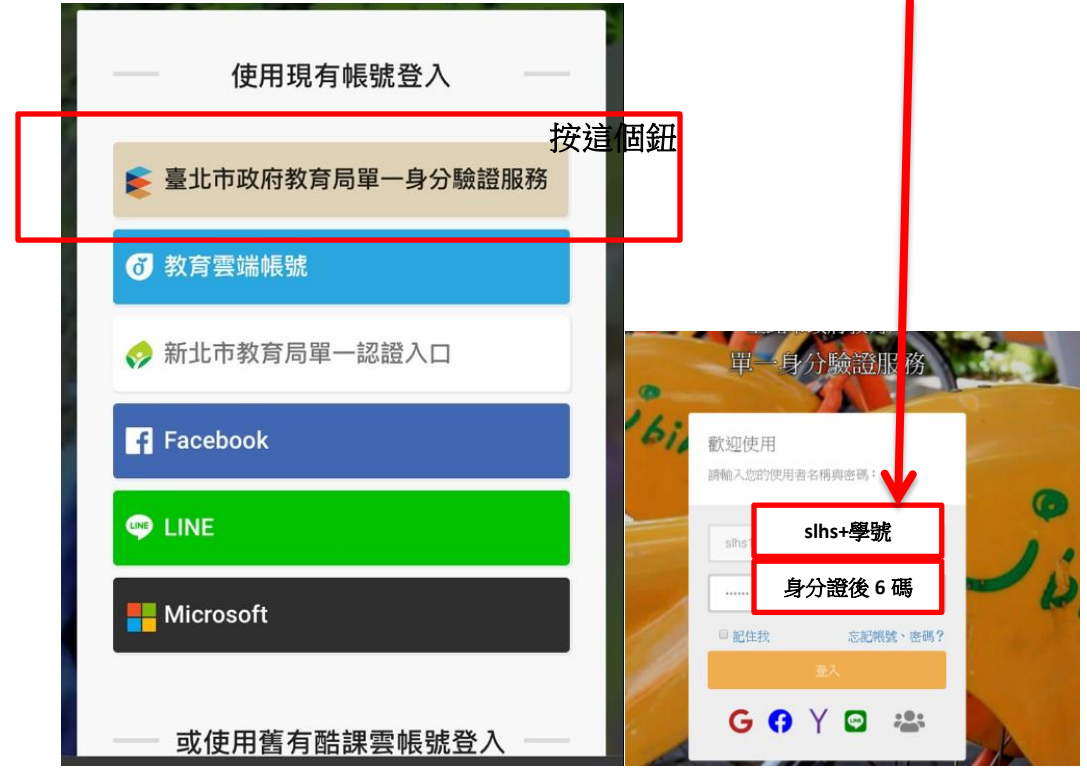

## (3)選掃碼,掃老師給你的QR code 即可加入課程

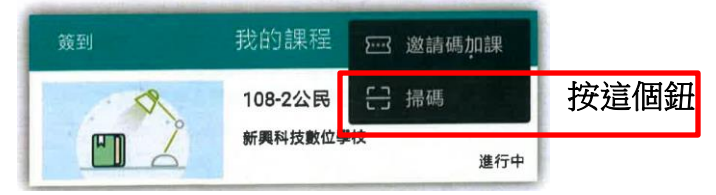